#### **Scantron Directions**

#### **Bubble Sheets**

- Use one of the bubble sheets as the Answer Key.
  - For the name of the Answer Key, use Key Answer (Last Name Key, First Name Answer).

#### Scanning

- Log in to the computer. (Remember, you must log out when you are done.)

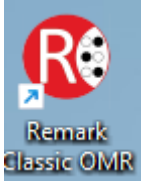

- Run the **"Remark Classic OMR"** application. This should be located on the upper left corner of the desktop.
- The scanner should turn on automatically. Otherwise you can push the **POWER** button on the Scantron Scanner.
- Make note of the form of Bubble Sheets you are using...the form number is located on the back of your Bubble Sheets. Then, load your Bubble Sheets with the answer key on top.
  - Make sure the Bubble Sheets are loaded all the same with Side 1 up.

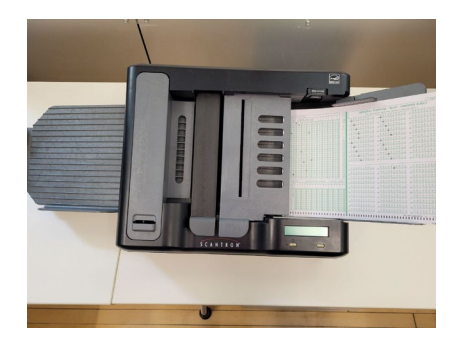

- In the "Remark Classic OMR" software, click the picture of the folder.

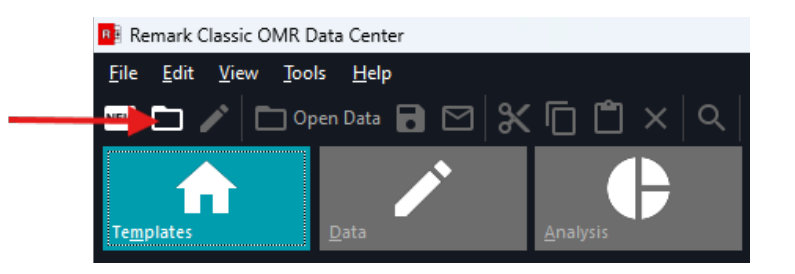

- Choose the template representing the Bubble Sheet Form number you are using that you wrote down earlier from the back of the sheets.

|                                       | W Damada Classia OMD A Tamalat | Countria           | Cl. Cauch Cauch                  |       |
|---------------------------------------|--------------------------------|--------------------|----------------------------------|-------|
| $\rightarrow$ $\checkmark$ $\uparrow$ | Kemark Classic OMR > Templatic | es > Scantron ~    | G Search Scantr                  | on A  |
| Organize 👻 New fold                   | er                             |                    |                                  | ≣ - □ |
| A Home                                | Name                           | Date modified      | Туре                             | Size  |
| Callen/                               | 🚞 EZData                       | 8/21/2024 2:29 PM  | File folder                      |       |
|                                       | 🚯 Form 099b.rco                | 1/14/2011 10:01 AM | Remark Classic O                 | 15 KB |
| OneDrive                              | 🚯 Form 4521.rco                | 12/9/2014 10:13 AM | Remark Classic O                 | 13 KB |
|                                       | 🚯 Form 4887.rco                | 12/9/2014 10:13 AM | Remark Classic O                 | 10 KB |
| 📔 Documents 🖈                         | 🛞 Form 6703.rco                | 12/9/2014 10:13 AM | Remark Classic O                 | 10 KB |
| 🛓 Downloads 🖈                         | 🛞 Form 16485.rco               | 12/14/2010 2:35 PM | Remark Classic O                 | 15 KB |
| 🔁 Pictures 🔹 🖈                        | 🚯 Form 16504.rco               | 12/14/2010 2:37 PM | Remark Classic O                 | 14 KB |
| 🕖 Music 🔹 🖈                           | 🛞 Form 19641.rco               | 12/14/2010 3:43 PM | Remark Classic O                 | 4 KB  |
| Videos 🖈                              | 🛞 Form 30423.rco               | 12/14/2010 3:02 PM | Remark Classic O                 | 15 KB |
|                                       | 🛞 Form 83739.rco               | 12/14/2010 3:26 PM | Remark Classic O                 | 3 KB  |
|                                       | @ Earm 00/02 rea               | 2/26/2012 2-40 DM  | Pomark Classic O                 | 10 VD |
| File n                                | ame:                           |                    | <ul> <li>Supported Fi</li> </ul> | les   |

- Another window will open up - Click the Read option.

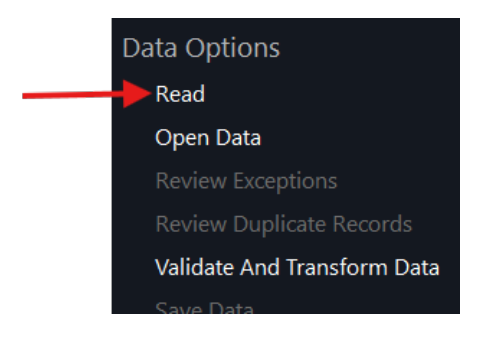

- After you click Read, the following window will open. Make sure that the scanner source is set to ScanTools Prisma. You can choose to print on the bubble sheets by selecting **"Print on forms at position (mm)".** If you choose to print, please select the print option(s) you would like and hit "Insert".

| Classic Read                                              |                                                    |
|-----------------------------------------------------------|----------------------------------------------------|
| Which scanner would you like to use to collect your data? | •                                                  |
| Scanner Source: ScanTools Prisma 🔻                        |                                                    |
| The scanner to use to process your forms.                 | Print Online                                       |
| OpScan 4ES/iNSIGHT 4ES (OMR Only)/OpScan 4/4U/iNSIGHT     | Choose an item (or items) to print and/or add your |
| Sca <u>n</u> ner Properties                               | own custom text.                                   |
| OpScan 4ES/iNSIGHT 4ES (OMR Only)/OpScan 4/4U/            | ▼ Inser <u>t</u>                                   |
| The status of the scanner's hardware components.          |                                                    |
|                                                           |                                                    |
| 🔲 Print on forms at position (mm): 🛛 1 🌲 🕄                |                                                    |
| Enable imaging                                            | Scopper Printing is Departicuted                   |
| OMR Light Source: Pencil                                  | Stanner Finting is Deactivated                     |
|                                                           |                                                    |
|                                                           |                                                    |
| <u>C</u> ancel << <u>B</u> ack                            | <u>N</u> ext >> <u>R</u> ead ▼                     |

- Press NEXT

| In the Design                        | 1                                                                                                   |                                                                               |                                                                     |                                                           |                             |              |                                                                                                    |
|--------------------------------------|----------------------------------------------------------------------------------------------------|-------------------------------------------------------------------------------|---------------------------------------------------------------------|-----------------------------------------------------------|-----------------------------|--------------|----------------------------------------------------------------------------------------------------|
| Nould vo                             | )<br>u like to perform o                                                                            | n-the-fly reviewi                                                             | ing of your                                                         | data?                                                     |                             |              |                                                                                                    |
| Enable                               | u like to perform o                                                                                 | n-the-fly reviewi<br>Clean Your I<br>Review any da<br>Customize<br>On-the-fly | ng of your<br>Data<br>ta exceptior<br>ed exceptior<br>y data reviev | r data?<br>ns encountered<br>n searches<br>w (suspends pr | l during the r<br>ocessing) | ead process. |                                                                                                    |
| <u>Cance</u><br>nen pre              | ess <b>READ</b>                                                                                     | < <                                                                           | : <u>B</u> ack                                                      | <u>N</u> ext > >                                          |                             |              | Read                                                                                                    |
| canner St<br><b>Scanner</b><br>Retur | atus<br>r <b>Status</b><br>rns the current sc                                                       | anner and ses                                                                 | sion stat                                                           | us and prov                                               | ides recov                  | ery recomme  | endations.                                                                                                    |
|                                      |                                                                                                    |                                                                               |                                                                     |                                                           |                             |              |                                                                                                    |
| <u>و</u>                             | Status Message<br>> Input hopp<br>> Scanner not<br>> Expected sh                                    | es<br>er empty.<br>: ready.<br>eet: Start of d                                | ocument                                                             | (1).                                                      |                             |              |                                                                                                    |
| Ŷ                                    | Status Messagi<br>> Input hopp<br>> Scanner not<br>> Expected sh<br>Recovery Recor                  | es<br>er empty.<br>: ready.<br>eet: Start of d<br>nmendation                  | ocument                                                             | (1).                                                      |                             |              | •                                                                                                    |
| V                                    | Status Messagi<br>> Input hopp<br>> Scanner not<br>> Expected sh<br>Recovery Recor<br>Add sheets to | es<br>er empty.<br>t ready.<br>eet: Start of d<br>nmendation<br>the input hop | ocument<br>oper.                                                    | (1).                                                      |                             |              | <ul> <li></li> <li></li></ul> |

- When you have completed scanning Bubble Sheets, click **END SCAN**. The scan should have ended successfully with data from the test showing on the screen.
- Check to make sure that the data captured is correct.
- Here is what our sample example looks like with answer and blank boxes filled in:

|   | <u>R</u> EVIEW × ✓ | A     |             |       |     |      |        |             |           |           |           |           |           |           |           |           |         |
|---|--------------------|-------|-------------|-------|-----|------|--------|-------------|-----------|-----------|-----------|-----------|-----------|-----------|-----------|-----------|---------|
|   | Student Name       | Sex   | Grade Level | Month | Day | Year | ID     | Special Cod | Question1 | Question2 | Question3 | Question4 | Question5 | Question6 | Question7 | Question8 | Questio |
| 1 | KEY ANSWER         | BLANK | BLANK       | BLANK |     |      |        |             | А         | в         | с         | D         | D         | A         | в         | с         | D       |
| 2 | PERSONC TEST       | BLANK | BLANK       | BLANK |     |      | 333333 |             | D         | D         | D         | D         | D         | A         | в         | с         | D       |
| 3 | PERSONB TEST       | BLANK | BLANK       | BLANK |     |      | 222222 |             | в         | в         | в         | D         | E         | A         | в         | с         | D       |
| 4 |                    |       |             |       |     |      |        |             |           |           |           |           |           |           |           |           |         |
|   |                    |       |             |       |     |      |        |             |           |           |           |           |           |           |           |           |         |

#### **Grading and Saving**

- To review grading, click the **QUICK GRADE button** at the top of the **"Remark Classic OMR"** application.

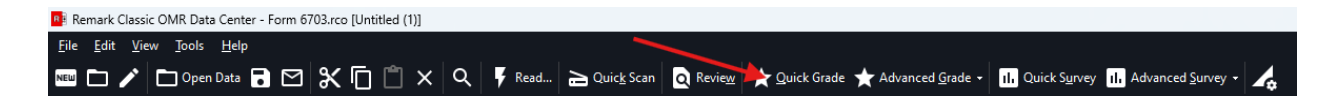

- A new window will open. It has been recommended that the forms used most often will be **105 – Student Response** and basic results from **Export Gradebook**.

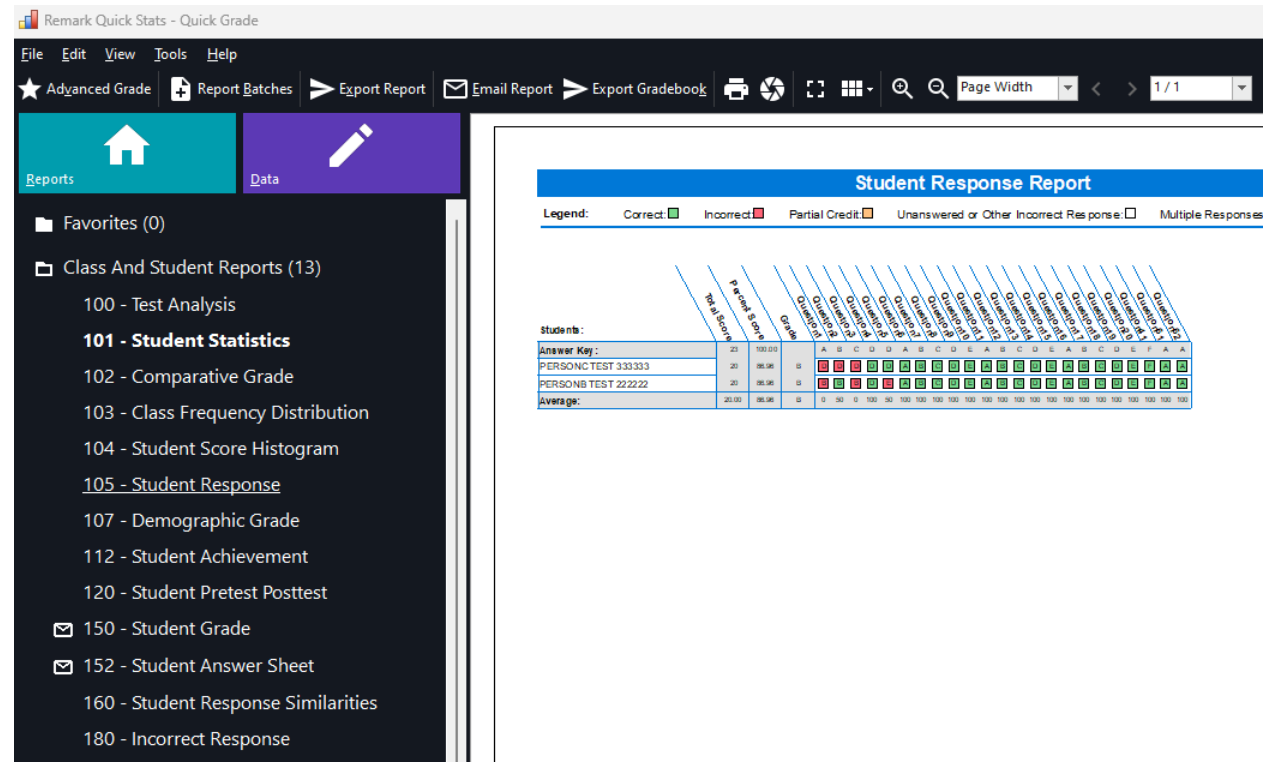

- If you click on **Export Excel**, you will be shown those Class and Student Report options as seen above. You can also click on **Export Gradebook**. (Please see other report examples further down in the instructions.)

| Export Excel                                                                                                    |      |        |
|----------------------------------------------------------------------------------------------------|------|--------|
| Select the reports to export to Excel.                                                                                                    |      |        |
| Available Reports                                                                                                    | i    | ▲ ▲    |
| <ul> <li>101 - Student Statistics Report</li> <li>103 - Class Frequency Distribution Report</li> <li>105 - Student Response Report</li> <li>111 - Class Learning Objective Report</li> <li>112 - Student Achievement Report</li> <li>201 - Detailed Item Analysis Report</li> <li>203 - Item Analysis Graph Report</li> <li>204 - Condensed Item Analysis Report</li> <li>206 - Condensed Test Report</li> <li>310 - Test Statistics Report</li> <li>320 - Test Item Statistics Report</li> </ul> |      | •      |
| Select All Deselect All                                                                                                    | Next | Cancel |

- Please check to make sure the results are correct.
- To save, click **EXPORT REPORT** 
  - Choose the format you would like to save the report to, PDF is by default.
  - Click EXPORT.
  - Choose a location you would like to save the file to. For Faculty and Staff we recommend drive H. For others we recommend saving to the desktop.
  - Name the document and click SAVE.
  - The window will close automatically.

- Close the QUICK GRADE window.
- To save the raw data, click **SAVE DATA AS** and save to either drive H if available or as an alternative to the desktop.
  - Please select the file format.
  - You will also need to name the file prior to saving.

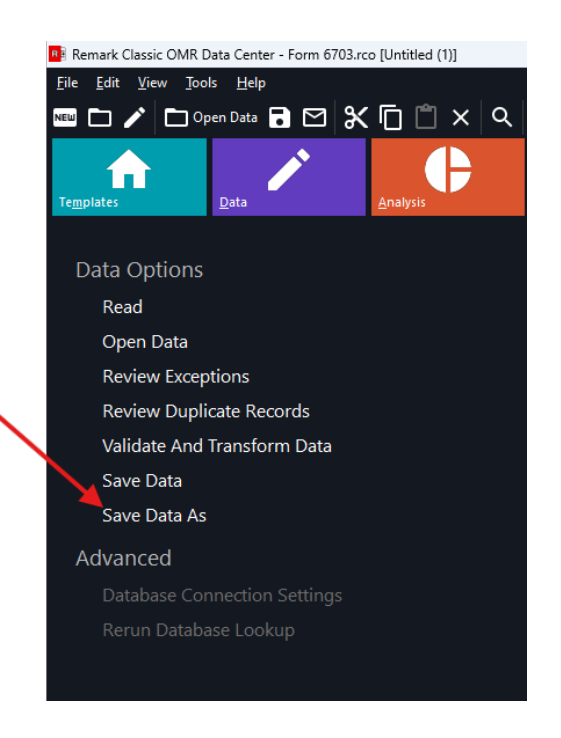

- Once you are complete, close the "Remark Classic OMR" application.
- If you have saved the files to the desktop, you should see them on the desktop. You will want to save these files to your Google Drive and or other storage device.
- To sign out, click on the **Blue Windows Icon**, click on your **Name**, the **3 dots** in the top right corner and select **Sign Out**:

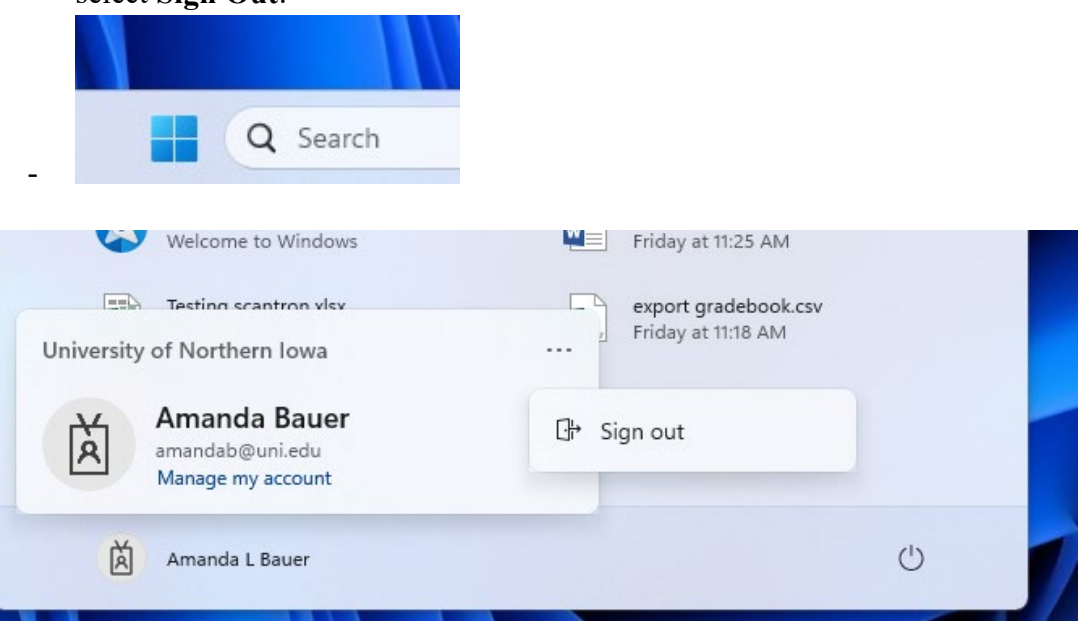

Please note that you can perform further analysis with the scanned data, if you choose to do so, but the instructions above get you a simple grading report and a RAW data export.

## **REPORT Examples:**

| Export Excel                                                                                                    |
|----------------------------------------------------------------------------------------------------|
| Select the reports to export to Excel.                                                                                                    |
| Available Reports                                                                                                    |
| <ul> <li>101 - Student Statistics Report</li> <li>103 - Class Frequency Distribution Report</li> <li>105 - Student Response Report</li> <li>111 - Class Learning Objective Report</li> <li>112 - Student Achievement Report</li> <li>201 - Detailed Item Analysis Report</li> <li>203 - Item Analysis Graph Report</li> <li>204 - Condensed Item Analysis Report</li> <li>206 - Condensed Test Report</li> <li>310 - Test Statistics Report</li> <li>320 - Test Item Statistics Report</li> </ul> |
| Select All Next Cancel                                                                                                    |

#### Student Response Report

Legend: Correct: Incorrect Partial Credit: Unanswered or Other Incorrect Response: Multiple Responses: \*

| students:           | p a cont | 500    | Quastici | Outerlois | Queenora | Quanot | Quant | Quanton | C outerio | Quallon | Onenono | (Woll) | Quanona | Chiamon | Ouenous | outono A5 | on an on a second | Undation 1 | Culomon a | a oneno | 0. on one | On another | 10 10 Ma | \$  |
|---------------------|----------|--------|----------|-----------|----------|--------|-------|---------|-----------|---------|---------|--------|---------|---------|---------|-----------|-------------------|------------|-----------|---------|-----------|------------|----------|-----|
| Answer Key :        | 23       | 100.00 |          | A         | в (      | c o    | D     | A       | в         | с       | D       | E      | A E     | s c     | D       | E         | A                 | в          | с         | D       | E         | F.         | A        | A   |
| PERSONC TEST 333333 | 20       | 86.98  | в        | D         | 0        | 0      | D     | A       | в         | C       | D       | E      | A       | C       | D       | E         | ۸                 | в          | C         | D       | E         | F          | A        | A   |
| PERSONB TEST 222222 | 20       | 88.98  | в        | в         | в        | 8      | E     | A       | в         | C       | D       | E      | A       | S.      | D       | E         | A                 | в          | C         | D       | E         | F          | A        | A   |
| Average:            | 20.00    | 88.98  | в        | 0         | 50 (     | 0 10   | 50    | 100     | 100       | 100     | 100 1   | 00 1   | 100 10  | 10 100  | 100     | 100       | 100               | 100        | 100       | 100     | 100       | 100        | 100 1    | 100 |

### What **Export Excel** looks like:

| Student        | Statistics    | Repo        | rt      |       |           |         |
|----------------|---------------|-------------|---------|-------|-----------|---------|
| Generated By R | emark® From G | ravic, Inc. |         |       |           |         |
|                |               |             |         | Br    | enchmark: | 86 96%  |
|                |               |             | Overall |       |           | 00.5070 |
| Student Name   | ID            | Grade       | Tot     | al    |           | Percent |
| PERSONC TEST   | 333333        | В           | 20.00 / | 23.00 | 86.96     |         |
| PERSONB TEST   | 222222        | В           | 20.00 / | 23.00 | 86.96     |         |
| Mean           |               | В           | 20.     | 00    | 86.96     |         |
|                |               |             |         |       |           |         |

## What Export Gradebook looks like:

| 2010                      | 10101010            | 12 12 12 12 12 12 12 12 12 12 | . 10. 10. 10. 10. 10. 10. 10. 10. 10. | 1040 1040 1    |
|---------------------------|---------------------|-------------------------------|---------------------------------------|----------------|
| Gradebook Export          |                     |                               |                                       |                |
| Gradebook <u>f</u> ormat: | Standard            | Ŧ                             |                                       |                |
|                           | Gradebook Export Pa | rameters                      |                                       |                |
|                           | Decimal places:     | 2                             |                                       |                |
|                           | Include the answe   | er key as the first row       |                                       |                |
|                           |                     | -                             |                                       |                |
|                           |                     |                               |                                       |                |
|                           |                     |                               |                                       |                |
|                           |                     |                               |                                       |                |
|                           |                     |                               |                                       |                |
|                           |                     |                               |                                       |                |
|                           |                     |                               |                                       |                |
|                           |                     |                               |                                       |                |
|                           |                     |                               |                                       |                |
|                           |                     |                               |                                       |                |
|                           |                     |                               |                                       |                |
|                           |                     |                               | <u>E</u> xport                        | <u>C</u> ancel |
|                           |                     |                               |                                       |                |

## How the data will appear in excel:

|   | А       | В      | С     | D  | E |
|---|---------|--------|-------|----|---|
| 1 | KEY     |        | 100   | 23 |   |
| 2 | PERSONC | 333333 | 86.96 | 20 |   |
| 3 | PERSONB | 222222 | 86.96 | 20 |   |
| 4 |         |        |       |    |   |
| 5 |         |        |       |    |   |

## **Other Report options:**

| C         | Class Frequency Distribution Report |    |           |             |   |       |             |         |  |  |  |  |
|-----------|-------------------------------------|----|-----------|-------------|---|-------|-------------|---------|--|--|--|--|
| Ge        | nerated By                          | R  | emark® Fi | rom Gravic, | h | nc.   |             |         |  |  |  |  |
|           |                                     |    |           |             |   |       |             |         |  |  |  |  |
| Overall   |                                     |    |           |             |   | ſ     | Vean Score: | 86.96%  |  |  |  |  |
| Grade     | Percer                              | nt | Score     | Raw         | S | core  | Frequency   | Percent |  |  |  |  |
| Α         | 90.00                               | -  | 100.00    | 20.70       | - | 23.00 | 0           | 0.00    |  |  |  |  |
| В         | 80.00                               | -  | 89.99     | 18.40       | - | 20.70 | 2           | 100.00  |  |  |  |  |
| С         | 70.00                               | -  | 79.99     | 16.10       | - | 18.40 | 0           | 0.00    |  |  |  |  |
| D         | 60.00                               | -  | 69.99     | 13.80       | - | 16.10 | 0           | 0.00    |  |  |  |  |
| F         | 0.00                                | -  | 59.99     | 0.00        | - | 13.80 | 0           | 0.00    |  |  |  |  |
| 100.00 	_ |                                     |    |           |             |   |       |             |         |  |  |  |  |
| 80.00 -   |                                     |    | _         |             |   |       |             |         |  |  |  |  |
| 60.00 -   |                                     |    | _         |             |   |       |             |         |  |  |  |  |
| 40.00 -   |                                     |    | _         |             |   |       |             |         |  |  |  |  |
| 20.00 -   |                                     |    | _         |             |   |       |             |         |  |  |  |  |
| 0.00 +    |                                     |    |           |             |   |       |             |         |  |  |  |  |
|           | А                                   |    | в         | с           |   |       | D           | F       |  |  |  |  |

# Test Statistics Report

Generated By Remark® From Gravic, Inc.

|                               | Overall | Extra Credit | Ohiective | Subjective |
|-------------------------------|---------|--------------|-----------|------------|
| Score Data                    | Overall | Extra credit | Objective | Subjective |
| Number of Graded Items        | 23      | 0            | 23        | 0          |
| Total Possible Points         | 23.00   | 0.00         | 23.00     | 0.00       |
| Maximum Score                 | 20.00   | 0.00         | 0.00      | 0.00       |
| Minimum Score                 | 20.00   | 0.00         | 0.00      | 0.00       |
| Statistics                    | 20.00   | 0.00         | 0.00      | 0.00       |
| Mean Score                    | 20.00   | 0.00         | 20.00     | -          |
| Mean Percent Score            | 86.96   |              | 86.96     | -          |
| Benchmark                     | -       | -            |           | _          |
| Range of Scores               | 0.00    | 0.00         | 0.00      | 0.00       |
| Standard Deviation            | 0.00    | 0.00         | 0.00      | -          |
| Variance                      | 0.00    | 0.00         | 0.00      | -          |
| Percentiles                   |         |              |           |            |
| Percentile 25%                | -       | -            |           | -          |
| Median                        | 20.00   | -            |           | -          |
| Percentile 75%                | -       | -            |           | -          |
| Inter Quart. Rng.             | -       |              | -         | -          |
| Confidence Intervals          |         |              |           |            |
| 1%                            | 20.00   | -            |           | -          |
| 5%                            | 20.00   | -            |           | -          |
| 95%                           | 20.00   | -            |           | -          |
| 99%                           | 20.00   | -            | -         | -          |
| Test Reliability              |         |              |           |            |
| Kuder-Richardson Formula 20   | -       | -            | -         | -          |
| Kuder-Richardson Formula 21   | -       | -            |           | -          |
| Coefficient (Cronbach) Alpha  | -       | -            | -         | -          |
| Standard Error of Measurement | -       | -            |           | -          |

| Student                                            | Response | e Report | t       |       |            |           |           |            |             |            |          |            |           |            |            |
|----------------------------------------------------|----------|----------|---------|-------|------------|-----------|-----------|------------|-------------|------------|----------|------------|-----------|------------|------------|
| Generated By Remark <sup>®</sup> From Gravic, Inc. |          |          |         |       |            |           |           |            |             |            |          |            |           |            |            |
|                                                    |          |          |         |       |            |           |           |            |             |            |          |            |           |            |            |
| Student Name                                       | ID       | Total    | percent | Grade | Quartionit | Durestion | Dutestion | DutestionA | Questionits | Questionta | Question | Dutestions | Dutestion | Questionid | Question11 |
| Answer Key                                         |          | 23.00    | 1       |       | Α          | В         | С         | D          | D           | A          | В        | С          | D         | E          | A          |
| PERSONC TEST                                       | 333333   | 20.00    | 86.96   | B     | D          | D         | D         | D          | D           | A          | В        | С          | D         | E          | A          |
| PERSONB TEST                                       | 222222   | 20.00    | 86.96   | В     | В          | В         | В         | D          | E           | А          | В        | С          | D         | E          | A          |
| Mean                                               |          | 20.00    | 86.96   | В     | 0.00       | 50.00     | 0.00      | 100.00     | 50.00       | 100.00     | 100.00   | 100.00     | 100.00    | 100.00     | 100.00     |
|                                                    |          |          |         |       |            |           |           |            |             |            |          |            |           |            |            |

| Co  | Condensed Test Report        |                            |        |        |                  |        |              |                       |               |       |      |      |                |         |           |
|-----|------------------------------|----------------------------|--------|--------|------------------|--------|--------------|-----------------------|---------------|-------|------|------|----------------|---------|-----------|
| Gen | erated By Remark® From Gravi | c, Inc.                    |        |        |                  |        |              |                       |               |       |      |      |                |         |           |
|     |                              |                            |        |        |                  |        |              |                       |               |       |      |      |                |         |           |
|     | Total Possible Points:       | 23.00                      |        |        | Median:          | 20.00  |              | Max                   | imum Score:   | 20.00 |      |      |                |         |           |
|     | Total Students:              | 2                          |        |        | Mean Score:      | 20.00  |              | Min                   | imum Score:   | 20.00 |      |      |                |         |           |
|     | Standard Deviation:          | 0.00                       |        | Т      | est Reliability: | -      |              | Ran                   | ge of Scores: | 0.00  |      |      |                |         |           |
|     |                              |                            |        |        |                  |        |              |                       |               |       |      |      |                |         |           |
|     | Quanting                     | Correct Response Frequency |        |        |                  |        | New Distants | Correct Group respons |               |       |      |      |                |         |           |
| NO. | Question                     | Answer                     | А      | В      | С                | D      | E            | F                     | G             | н     | 1    | J    | Non Distractor | Total % | Upper 27% |
| 1   | Question1                    | А                          | 0.00   | 50.00  | 0.00             | 50.00  | 0.00         | 0.00                  | 0.00          | 0.00  | 0.00 | 0.00 | CEFGHIJ        | 0.00    | -         |
| 2   | Question2                    | В                          | 0.00   | 50.00  | 0.00             | 50.00  | 0.00         | 0.00                  | 0.00          | 0.00  | 0.00 | 0.00 | ACEFGHIJ       | 50.00   | -         |
| 3   | Question3                    | С                          | 0.00   | 50.00  | 0.00             | 50.00  | 0.00         | 0.00                  | 0.00          | 0.00  | 0.00 | 0.00 | AEFGHIJ        | 0.00    | -         |
| 4   | Question4                    | D                          | 0.00   | 0.00   | 0.00             | 100.00 | 0.00         | 0.00                  | 0.00          | 0.00  | 0.00 | 0.00 | ABCEFGHIJ      | 100.00  | -         |
| 5   | Question5                    | D                          | 0.00   | 0.00   | 0.00             | 50.00  | 50.00        | 0.00                  | 0.00          | 0.00  | 0.00 | 0.00 | ABCFGHIJ       | 50.00   | -         |
| 6   | Question6                    | А                          | 100.00 | 0.00   | 0.00             | 0.00   | 0.00         | 0.00                  | 0.00          | 0.00  | 0.00 | 0.00 | BCDEFGHIJ      | 100.00  | -         |
| 7   | Question7                    | В                          | 0.00   | 100.00 | 0.00             | 0.00   | 0.00         | 0.00                  | 0.00          | 0.00  | 0.00 | 0.00 | ACDEFGHIJ      | 100.00  | -         |
| 8   | Question8                    | С                          | 0.00   | 0.00   | 100.00           | 0.00   | 0.00         | 0.00                  | 0.00          | 0.00  | 0.00 | 0.00 | ABDEFGHIJ      | 100.00  | -         |
| 9   | Question9                    | D                          | 0.00   | 0.00   | 0.00             | 100.00 | 0.00         | 0.00                  | 0.00          | 0.00  | 0.00 | 0.00 | ABCEFGHIJ      | 100.00  | -         |
| 10  | Question10                   | E                          | 0.00   | 0.00   | 0.00             | 0.00   | 100.00       | 0.00                  | 0.00          | 0.00  | 0.00 | 0.00 | ABCDFGHIJ      | 100.00  | -         |
| 11  | Question11                   | А                          | 100.00 | 0.00   | 0.00             | 0.00   | 0.00         | 0.00                  | 0.00          | 0.00  | 0.00 | 0.00 | BCDEFGHIJ      | 100.00  | -         |
| 12  | Question12                   | B                          | 0.00   | 100.00 | 0.00             | 0.00   | 0.00         | 0.00                  | 0.00          | 0.00  | 0.00 | 0.00 | ACDEFGHIJ      | 100.00  | -         |
| 13  | Question13                   | С                          | 0.00   | 0.00   | 100.00           | 0.00   | 0.00         | 0.00                  | 0.00          | 0.00  | 0.00 | 0.00 | ABDEFGHIJ      | 100.00  | -         |
| 14  | Question14                   | D                          | 0.00   | 0.00   | 0.00             | 100.00 | 0.00         | 0.00                  | 0.00          | 0.00  | 0.00 | 0.00 | ABCEFGHIJ      | 100.00  |           |
| 15  | Question15                   | E                          | 0.00   | 0.00   | 0.00             | 0.00   | 100.00       | 0.00                  | 0.00          | 0.00  | 0.00 | 0.00 | ABCDFGHIJ      | 100.00  | -         |
| 16  | Question16                   | A                          | 100.00 | 0.00   | 0.00             | 0.00   | 0.00         | 0.00                  | 0.00          | 0.00  | 0.00 | 0.00 | BCDEFGHIJ      | 100.00  | -         |
| 17  | Question17                   | В                          | 0.00   | 100.00 | 0.00             | 0.00   | 0.00         | 0.00                  | 0.00          | 0.00  | 0.00 | 0.00 | ACDEFGHIJ      | 100.00  | -         |
| 18  | Question18                   | С                          | 0.00   | 0.00   | 100.00           | 0.00   | 0.00         | 0.00                  | 0.00          | 0.00  | 0.00 | 0.00 | ABDEFGHIJ      | 100.00  | -         |
| 19  | Question19                   | D                          | 0.00   | 0.00   | 0.00             | 100.00 | 0.00         | 0.00                  | 0.00          | 0.00  | 0.00 | 0.00 | ABCEFGHIJ      | 100.00  | -         |
| 20  | Question20                   | E                          | 0.00   | 0.00   | 0.00             | 0.00   | 100.00       | 0.00                  | 0.00          | 0.00  | 0.00 | 0.00 | ABCDFGHIJ      | 100.00  | -         |
| 21  | Question41                   | F                          | 0.00   | 0.00   | 0.00             | 0.00   | 0.00         | 100.00                | 0.00          | 0.00  | 0.00 | 0.00 | ABCDEGHIJ      | 100.00  | -         |
| 22  | Question61                   | A                          | 100.00 | 0.00   | 0.00             | 0.00   | 0.00         | 0.00                  | 0.00          | 0.00  | 0.00 | 0.00 | BCDEFGHIJ      | 100.00  | -         |
| 23  | Question62                   | А                          | 100.00 | 0.00   | 0.00             | 0.00   | 0.00         | 0.00                  | 0.00          | 0.00  | 0.00 | 0.00 | BCDEFGHIJ      | 100.00  | -         |
|     |                              |                            |        |        |                  |        |              |                       |               |       |      |      |                |         |           |

| Class Loarn                            |       | hiactiva Dana   | t                |               |            |  |  |  |  |  |  |
|----------------------------------------|-------|-----------------|------------------|---------------|------------|--|--|--|--|--|--|
| Class Learning Objective Report        |       |                 |                  |               |            |  |  |  |  |  |  |
| Generated By Remark® From Gravic, Inc. |       |                 |                  |               |            |  |  |  |  |  |  |
|                                        |       |                 |                  |               |            |  |  |  |  |  |  |
|                                        |       | Overall (Includ | es Bonus Points) | Objective     | Subjective |  |  |  |  |  |  |
| Learning Objective                     | Grade | Total           | Percent          | Total         | Total      |  |  |  |  |  |  |
| Overall                                | В     | 20.00 / 23.00   | 86.96            | 20.00 / 23.00 | -          |  |  |  |  |  |  |
|                                        |       |                 |                  |               |            |  |  |  |  |  |  |

# Student Achievement Report

Generated By Remark® From Gravic, Inc.

|              |        | Overall | Benchmark: 86.96% |                 |  |  |
|--------------|--------|---------|-------------------|-----------------|--|--|
| Student Name | ID     |         | Percent           | Achievement Gap |  |  |
| PERSONC TEST | 333333 | 86.96   |                   | 0.00            |  |  |
| PERSONB TEST | 222222 | 86.96   |                   | 0.00            |  |  |
| Mean         |        | 86.96   |                   | -               |  |  |
|              |        | 1 I     |                   |                 |  |  |

#### Detailed Item Analysis Report

Generated By Remark® From Gravic, Inc.

| Question1 |           |         |                |            |  |  |  |  |  |  |  |  |
|-----------|-----------|---------|----------------|------------|--|--|--|--|--|--|--|--|
| Response  | Frequency | Percent | Point Biserial | Graph      |  |  |  |  |  |  |  |  |
| Α         | 0         | 0.00    |                | 100.00     |  |  |  |  |  |  |  |  |
| В         | 1         | 50.00   |                | -          |  |  |  |  |  |  |  |  |
| с         | 0         | 0.00    |                | 80.00      |  |  |  |  |  |  |  |  |
| D         | 1         | 50.00   |                | -          |  |  |  |  |  |  |  |  |
| E         | 0         | 0.00    |                | - 60.00    |  |  |  |  |  |  |  |  |
| F         | 0         | 0.00    |                | 40.00      |  |  |  |  |  |  |  |  |
| G         | 0         | 0.00    |                | -          |  |  |  |  |  |  |  |  |
| н         | 0         | 0.00    |                | 20.00      |  |  |  |  |  |  |  |  |
| I         | 0         | 0.00    |                | -          |  |  |  |  |  |  |  |  |
| J         | 0         | 0.00    |                |            |  |  |  |  |  |  |  |  |
|           |           |         |                | ABCDEFGHIJ |  |  |  |  |  |  |  |  |
| Total     | 2         | 100.00  |                |            |  |  |  |  |  |  |  |  |
|           |           |         |                |            |  |  |  |  |  |  |  |  |
| Question2 |           |         |                |            |  |  |  |  |  |  |  |  |
| Response  | Frequency | Percent | Point Biserial | Graph      |  |  |  |  |  |  |  |  |
| А         | 0         | 0.00    |                | 100.00     |  |  |  |  |  |  |  |  |
| В         | 1         | 50.00   |                | -          |  |  |  |  |  |  |  |  |
| С         | 0         | 0.00    |                | 80.00      |  |  |  |  |  |  |  |  |

| C     | 0 | 0.00   | - | 80.00  |   |   |   |   |   |   |   |   |   |
|-------|---|--------|---|--------|---|---|---|---|---|---|---|---|---|
| D     | 1 | 50.00  | - |        |   |   |   |   |   |   |   |   |   |
| E     | 0 | 0.00   | - | 60.00  |   |   |   |   |   |   |   |   |   |
| F     | 0 | 0.00   | - | 40.00  |   |   |   |   |   |   |   |   |   |
| G     | 0 | 0.00   | - | 40.00  |   |   |   |   |   |   |   |   |   |
| н     | 0 | 0.00   | - | 20.00  |   |   | - |   |   |   |   |   |   |
| I     | 0 | 0.00   | - |        |   |   |   |   |   |   |   |   |   |
| J     | 0 | 0.00   | - | 0.00 + |   | , |   | 1 | 1 | 1 | 1 | - |   |
|       |   |        |   | A      | В | С | D | E | F | G | Н | I | 1 |
| Total | 2 | 100.00 |   |        |   |   |   |   |   |   |   |   |   |

### Item Analysis Graph Report

| Concentrad Du   | ,<br>Demonik® | l<br>Francia In              | •               |                 |   |            |         |
|-----------------|---------------|------------------------------|-----------------|-----------------|---|------------|---------|
| Generated by    | Remark~       | From Gravic, in              | ic.             |                 |   |            |         |
| Question1       |               |                              |                 | Question?       |   |            |         |
| Questioni       |               | Posponso                     | Porcent         | Questionz       |   | Posponso   | Percent |
|                 |               | _ Kesponse                   | Percent<br>0.00 |                 |   | _ Kesponse | 0.00    |
|                 |               | P                            | 50.00           |                 |   | P          | 50.00   |
|                 |               | — В                          | 0.00            |                 |   | — В        | 0.00    |
|                 |               |                              | 50.00           |                 |   |            | 50.00   |
|                 |               | E E                          | 0.00            |                 |   | E          | 0.00    |
|                 |               | - E                          | 0.00            |                 |   | E          | 0.00    |
|                 |               | G                            | 0.00            |                 |   | G          | 0.00    |
|                 |               | - u                          | 0.00            |                 |   | - u        | 0.00    |
|                 |               |                              | 0.00            |                 |   |            | 0.00    |
|                 |               | - 1                          | 0.00            |                 |   | -          | 0.00    |
| Correct Answer: | Δ             |                              | 0.00            | Correct Answer  | в |            | 0.00    |
| Confect Answer  |               |                              |                 | Concer Answer   |   |            |         |
| Ouestion3       |               |                              |                 | Question4       |   |            |         |
|                 |               | Response                     | Percent         |                 |   | Response   | Percent |
|                 |               | А                            | 0.00            |                 |   | А          | 0.00    |
|                 |               | в                            | 50.00           |                 |   | в          | 0.00    |
|                 |               | с                            | 0.00            |                 |   | с          | 0.00    |
|                 |               | – D                          | 50.00           |                 |   | - D        | 100.00  |
|                 |               | E                            | 0.00            |                 |   | E          | 0.00    |
|                 |               | - F                          | 0.00            |                 |   | - F        | 0.00    |
|                 |               | G                            | 0.00            |                 |   | G          | 0.00    |
|                 |               | н                            | 0.00            |                 |   | - н        | 0.00    |
|                 |               | 1                            | 0.00            |                 |   | I.         | 0.00    |
|                 |               | _ 1                          | 0.00            |                 |   | – 1        | 0.00    |
| Correct Answer: | С             |                              |                 | Correct Answer: | D |            |         |
|                 |               |                              |                 |                 |   |            |         |
| Question5       |               |                              |                 | Question6       |   |            |         |
|                 |               | <ul> <li>Response</li> </ul> | Percent         |                 |   | _ Response | Percent |
|                 |               | A                            | 0.00            |                 |   | A          | 100.00  |

## Condensed Item Analysis Report

Generated By Remark® From Gravic, Inc.

| Question1                            |                  |                                                 | Question2                                      |                                         |                                         |  |
|--------------------------------------|------------------|-------------------------------------------------|------------------------------------------------|-----------------------------------------|-----------------------------------------|--|
| Response                             | Frequency        | Percent                                         | Response                                       | Frequency                               | Percent                                 |  |
| Α                                    | 0                | 0.00                                            | А                                              | 0                                       | 0.00                                    |  |
| В                                    | 1                | 50.00                                           | В                                              | 1                                       | 50.00                                   |  |
| C                                    | 0                | 0.00                                            | С                                              | 0                                       | 0.00                                    |  |
| D                                    | 1                | 50.00                                           | D                                              | 1                                       | 50.00                                   |  |
| E                                    | 0                | 0.00                                            | E                                              | 0                                       | 0.00                                    |  |
| F                                    | 0                | 0.00                                            | F                                              | 0                                       | 0.00                                    |  |
| G                                    | 0                | 0.00                                            | G                                              | 0                                       | 0.00                                    |  |
| Н                                    | 0                | 0.00                                            | н                                              | 0                                       | 0.00                                    |  |
| L                                    | 0                | 0.00                                            | I                                              | 0                                       | 0.00                                    |  |
| J                                    | 0                | 0.00                                            | J                                              | 0                                       | 0.00                                    |  |
|                                      |                  |                                                 |                                                |                                         |                                         |  |
|                                      |                  |                                                 |                                                |                                         |                                         |  |
| Question3                            |                  |                                                 | Question4                                      |                                         |                                         |  |
| Response                             | Frequency        | Percent                                         | Response                                       | Frequency                               | Percent                                 |  |
| Α                                    | 0                | 0.00                                            | A                                              | 0                                       | 0.00                                    |  |
| В                                    | 1                | 50.00                                           | В                                              | 0                                       | 0.00                                    |  |
| С                                    | 0                | 0.00                                            | С                                              | 0                                       | 0.00                                    |  |
| D                                    | 1                | 50.00                                           | D                                              | 2                                       | 100.00                                  |  |
| E                                    | 0                | 0.00                                            | E                                              | 0                                       | 0.00                                    |  |
| F                                    |                  |                                                 |                                                | •                                       |                                         |  |
|                                      | 0                | 0.00                                            | F                                              | 0                                       | 0.00                                    |  |
| G                                    | 0                | 0.00                                            | F                                              | 0                                       | 0.00                                    |  |
| G<br>H                               | 0 0 0            | 0.00<br>0.00<br>0.00                            | F<br>G<br>H                                    | 0                                       | 0.00<br>0.00<br>0.00                    |  |
| G<br>H<br>I                          | 0<br>0<br>0      | 0.00<br>0.00<br>0.00<br>0.00                    | F<br>G<br>H<br>I                               | 0<br>0<br>0<br>0                        | 0.00<br>0.00<br>0.00<br>0.00            |  |
| G<br>H<br>I<br>J                     | 0<br>0<br>0<br>0 | 0.00<br>0.00<br>0.00<br>0.00<br>0.00            | F<br>G<br>H<br>I<br>J                          | 0<br>0<br>0<br>0<br>0                   | 0.00<br>0.00<br>0.00<br>0.00<br>0.00    |  |
| G<br>H<br>I<br>J                     | 0<br>0<br>0<br>0 | 0.00<br>0.00<br>0.00<br>0.00<br>0.00            | F<br>G<br>H<br>I<br>J                          | 0<br>0<br>0<br>0<br>0                   | 0.00<br>0.00<br>0.00<br>0.00<br>0.00    |  |
| G<br>H<br>J                          | 0<br>0<br>0<br>0 | 0.00<br>0.00<br>0.00<br>0.00<br>0.00            | F<br>G<br>H<br>I<br>J                          | 000000000000000000000000000000000000000 | 0.00 0.00 0.00 0.00 0.00                |  |
| G<br>H<br>J<br>Question5             | 0<br>0<br>0<br>0 | 0.00<br>0.00<br>0.00<br>0.00<br>0.00            | F<br>G<br>H<br>I<br>J<br>Question6             | 000000000000000000000000000000000000000 | 0.00<br>0.00<br>0.00<br>0.00            |  |
| G<br>H<br>J<br>Question5<br>Response | Frequency        | 0.00<br>0.00<br>0.00<br>0.00<br>0.00<br>Percent | F<br>G<br>H<br>I<br>J<br>Question6<br>Response | Frequency                               | 0.00<br>0.00<br>0.00<br>0.00<br>Percent |  |

### Test Item Statistics Report

| Generated E | By Remark® Fro | m Gravic, Inc. |         |               |         |                |        |                 |
|-------------|----------------|----------------|---------|---------------|---------|----------------|--------|-----------------|
|             |                |                |         |               |         |                |        |                 |
| Questi      | on             |                | Summa   | ry Statistics |         |                | Test F | Reliability     |
| Question    | Points         | Graded         | Correct | Incorrect     | Missing | Point Biserial |        | Percent Correct |
| Question1   | 1.00           | 2              | 0       | 2             | 0       | -              | 0.00   |                 |
| Question2   | 1.00           | 2              | 1       | 1             | 0       | -              | 50.00  |                 |
| Question3   | 1.00           | 2              | 0       | 2             | 0       | -              | 0.00   |                 |
| Question4   | 1.00           | 2              | 2       | 0             | 0       | -              | 100.00 |                 |
| Question5   | 1.00           | 2              | 1       | 1             | 0       | -              | 50.00  |                 |
| Question6   | 1.00           | 2              | 2       | 0             | 0       | -              | 100.00 |                 |
| Question7   | 1.00           | 2              | 2       | 0             | 0       | -              | 100.00 |                 |
| Question8   | 1.00           | 2              | 2       | 0             | 0       | -              | 100.00 |                 |
| Question9   | 1.00           | 2              | 2       | 0             | 0       | -              | 100.00 |                 |
| Question10  | 1.00           | 2              | 2       | 0             | 0       | -              | 100.00 |                 |
| Question11  | 1.00           | 2              | 2       | 0             | 0       | -              | 100.00 |                 |
| Question12  | 1.00           | 2              | 2       | 0             | 0       | -              | 100.00 |                 |
| Question13  | 1.00           | 2              | 2       | 0             | 0       | -              | 100.00 |                 |
| Question14  | 1.00           | 2              | 2       | 0             | 0       | -              | 100.00 |                 |
| Question15  | 1.00           | 2              | 2       | 0             | 0       | -              | 100.00 |                 |
| Question16  | 1.00           | 2              | 2       | 0             | 0       | -              | 100.00 |                 |
| Question17  | 1.00           | 2              | 2       | 0             | 0       | -              | 100.00 |                 |
| Question18  | 1.00           | 2              | 2       | 0             | 0       | -              | 100.00 |                 |
| Question19  | 1.00           | 2              | 2       | 0             | 0       | -              | 100.00 |                 |
| Question20  | 1.00           | 2              | 2       | 0             | 0       | -              | 100.00 |                 |
| Question41  | 1.00           | 2              | 2       | 0             | 0       | -              | 100.00 |                 |
| Question61  | 1.00           | 2              | 2       | 0             | 0       | -              | 100.00 |                 |
| Question62  | 1.00           | 2              | 2       | 0             | 0       | -              | 100.00 |                 |